27.03.2018

# SK Læring ENKEL Brukermanual

STAVANGER KOMMUNE

## Innholdsfortegnelse

| Innl               | logging                                                                                          |                                                                     |
|--------------------|--------------------------------------------------------------------------------------------------|---------------------------------------------------------------------|
| <mark>2 v</mark> i | iktige ting å kunne!                                                                             |                                                                     |
| 1.                 | Opprett nytt kurs (arrangement):                                                                 |                                                                     |
| 2. L               | .egg inn kursets navn og kortnavn og velg kategori                                               | Feil! Bokmerke er ikke definert.                                    |
| 3.                 | Kursinnstillinger                                                                                |                                                                     |
|                    | 3.1 Skriv et kurssammendrag, en kortversjon av hva k                                             | kurset handler om 4                                                 |
|                    | 3.2 Kursinformasjon                                                                              | Feil! Bokmerke er ikke definert.                                    |
|                    | 3.3 Kursformater – viser igjen på kursets informasjons definert.                                 | sside Feil! Bokmerke er ikke                                        |
| 4.                 | Påmeldingsmetoder og administrere påmelding                                                      | Feil! Bokmerke er ikke definert.                                    |
| 5.                 | Legge til en kursansvarlig                                                                       | 10                                                                  |
| 6.                 | Kursoversikt                                                                                     | Feil! Bokmerke er ikke definert.                                    |
| 7.<br>i LØ         | Overføring av kurs til den ansattes CV i Kompetanse-<br>ØP                                       | og medarbeiderutviklingsmodulen<br>Feil! Bokmerke er ikke definert. |
| 8.                 | Deltakerliste                                                                                    | Feil! Bokmerke er ikke definert.                                    |
| 8                  | .1. Ved egenpåmelding                                                                            | Feil! Bokmerke er ikke definert.                                    |
| 8                  | .2. Ved Bulkpåmelding                                                                            | Feil! Bokmerke er ikke definert.                                    |
| 9.                 | Duplisering av kurs                                                                              | Feil! Bokmerke er ikke definert.                                    |
| 10.                | Tagging av kurs                                                                                  | Feil! Bokmerke er ikke definert.                                    |
| 11.                | HUSK: Informere om kurset til de som abonnerer                                                   | Feil! Bokmerke er ikke definert.                                    |
| 12.                | Etter at kurset er gjennomført – fjerning av kurset                                              | Feil! Bokmerke er ikke definert.                                    |
| 13.                | Redigering av kurs: 2 viktige ting å kunne!                                                      | Feil! Bokmerke er ikke definert.                                    |
| 14.                | Ofte stilte spørsmål og brukerstøtte!                                                            | Feil! Bokmerke er ikke definert.                                    |
| 1<br>il            | 4.1. Jeg glemte å legge inn påmeldingsfrist og hvor ma<br>ke definert.                           | ange deltakere <b>Feil! Bokmerke er</b>                             |
| 1<br>B             | 4.2. Jeg vil slette kurset mitt (må ikke gjøres for et kurs<br><b>Sokmerke er ikke definert.</b> | s som er gjennomført!!) <b>Feil!</b>                                |
| 1<br>d             | 4.3 Slette påmeldte deltakere / legge til kursansvarlig/i<br>lefinert.                           | nstruktør Feil! Bokmerke er ikke                                    |

15. Registrering av fremmøte (3) ..... Feil! Bokmerke er ikke definert.

## Innlogging

| KS  |                        | ing          |    |
|-----|------------------------|--------------|----|
|     | Lati                   | 1115         |    |
| *   | Logg inn vi<br>DPORTEN | а            |    |
|     |                        |              |    |
| Noe | n kurs kan tillat      | e gjestebese | ōk |
|     | Logg inn sor           | n gjest      |    |

## To viktige ting å kunne!

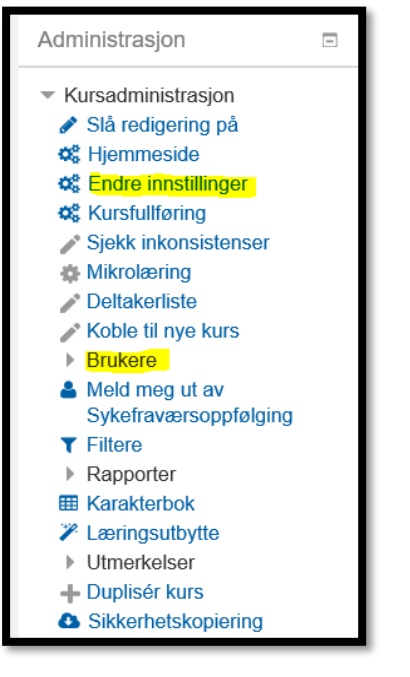

Endre innstillinger: endre tekst, dato for kurset, sted, klokkeslett og alt annet som ansatte kan se

Brukere: endre antall kurspåmeldinger, påmeldingsmetoder, sjekke antall påmeldte, påmeldingsfrist

# Dersom du kan du dette kan du nesten «glemme» resten i venstremenyen!

Her starter du, for å opprett nytt kurs/arrangement:

| SK Læring Kursadministrasjonssystem for Stavanger kommune                                                                         |   |                                                                                                    |  |  |  |  |
|----------------------------------------------------------------------------------------------------|---|----------------------------------------------------------------------------------------------------|--|--|--|--|
|                                                                                                    | ٩ | Katalog - Hjelp -                                                                                                    |  |  |  |  |
| Min startside > Mine kurs                                                                                                    |   |                                                                                                    |  |  |  |  |
| Kursveiviser                                                                                                    |   | Oversikt over mine kurs                                                                                                    |  |  |  |  |
| <ul> <li>Kursoversikt</li> <li>Nytt arrangement</li> <li>Nytt nettkurs</li> <li>Kurssteder</li> <li>Mine innstillinger</li> </ul> |   | Enkeltkurs<br>Kurs<br>"Rett hjelp tidlig" for nye korpsmedlemmer<br>Arbeidsmiljøguide<br>Endagskurs Motiverende Intervju<br>Er det sikkert? - Informasjonssikkerhet for ledere<br>Evcol Eksnert |  |  |  |  |

Da kommer dette bildet opp:

- Fullt navn: Kursets navn
- Kursets kortnavn: maks 30 tegn, hele eller deler av kursets fulle navn. OBS Du kan ikke bruke samme kortnavn flere ganger, velg 1, 2, 3 etter navnet
- Lagres i kategorien: Kursområder/Rogaland/Stavanger/.....
- Kursmal: Stavanger kursmal klasseromskurs.

| Arrangement             |                                                          |  |  |  |  |
|-------------------------|----------------------------------------------------------|--|--|--|--|
| Opprett fra en kursmal. |                                                          |  |  |  |  |
| Fullt navn*             | Fullt navn                                               |  |  |  |  |
| Kursets kortnavn*       | Kursets kortnavn                                         |  |  |  |  |
| Lagres i kategorien*    | Lagres i kategorien                                      |  |  |  |  |
| Kursmal*                | Stavanger kursmal klasseromskurs NY                      |  |  |  |  |
|                         | Opprett kurs                                             |  |  |  |  |
|                         | Det er obligatoriske felt merket med * i dette skjemaet. |  |  |  |  |
|                         |                                                          |  |  |  |  |

#### Legg innhold i kurser under «Rediger kursinnstillinger» Da kommer du inn på denne siden:

| startside > Kurs > KS Læri                                      | ng > ŀ | ürsveiviser > Legg til fra kursmal > Kursi | innstillinger                                                                                                    |
|-----------------------------------------------------------------|--------|--------------------------------------------|----------------------------------------------------------------------------------------------------|
| dministrasjon                                                   | Ξ      | Legg til fra kursma                        | l.                                                                                                    |
| Kursadministrasjon<br>Slå redigering på                         |        | Kursinnstillinger                          |                                                                                                    |
| Mikrolæring<br>Koble til nye kurs                               |        | - Generelt                                 | ⊸ Skjul alle                                                                                                    |
| <ul> <li>Brukere</li> <li>Filtere</li> <li>Rapporter</li> </ul> |        | Fullt navn                                 | Terese tester kurs                                                                                                    |
| <ul> <li>Karakterbok</li> <li>Karakterbokoppsett</li> </ul>     |        | Studiekategori                             | Gjennomførte kurs 2018                                                                                                    |
| <ul><li>Læringsutbytte</li><li>Utmerkelser</li></ul>            |        | Synlig 💮                                   | Vis 💌                                                                                                    |
| <ul> <li>Duplisér kurs</li> <li>Sikkerhetskopiering</li> </ul>  |        | Dato for studiestart @ 2                   | 26 januar 2017 🖼                                                                                                    |
| Gjenoppretting     Hent     Publisór                            |        | Vis kursets forside                        | Vis V                                                                                                    |
| C Tilbakestill                                                  |        | Kursvurderinger                            |                                                                                                    |
| Publisert som LTI-verktø<br>Læringsmål                          | у      | Deltakerliste                              | <u>v</u> 4.                                                                                                    |
| Bytt rolle til                                                  |        | - Beskrivelse 🍐 5.                         |                                                                                                    |
| avigasjon                                                       |        | Kurssammendrag 💮                           |                                                                                                    |
| in startside<br>KS Læring forside                               |        |                                            | Skriv en kort kurspresentasjon her. Den bør være på et par tre linjer med tekst og<br>vil vises øverst på kursets hjemmeside. Tenk på det som en appetittvekker som |

- 1. «Synlig» → Du kan velge å skjule kurset for publisering frem til du er ferdig å utvikle hele kurset. Husk å bytt over til vis når kurset er klar til publisering.
- 2. «Dato for studiestart»  $\rightarrow$  Sett dato for kurset.
- 3. «Opprette kursetes forside»  $\rightarrow$  Sjekk at denne er krysset av.
- «Deltakerliste» → Når denne er krysset av vil deltakerlisten bli synlig på kursets hjemmeside.

## Skriv et kurssammendrag, en kortversjon av hva kurset andler om.

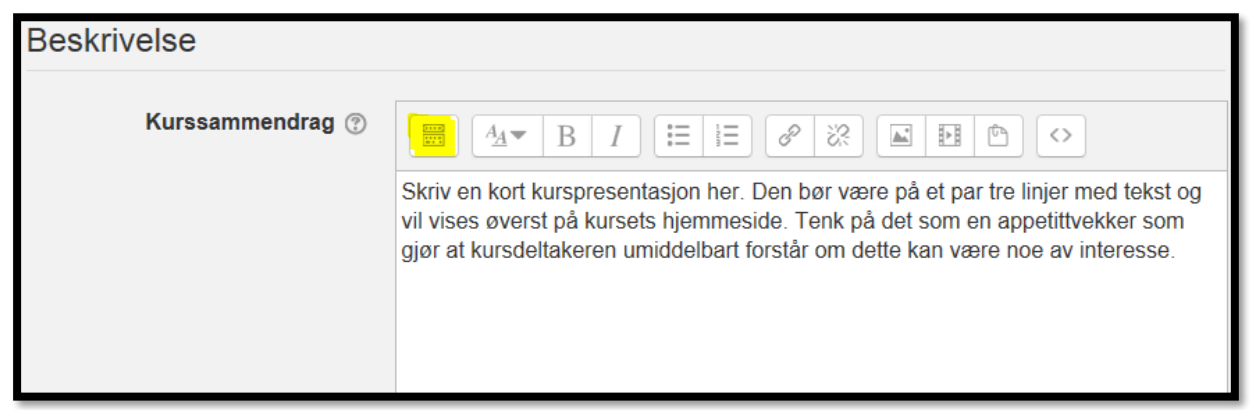

OBS. Du kan åpne flere knapper ved å klikke på den knappen jeg har markert gult.

1. «Kursets forside»  $\rightarrow$  si noe om hva kurset handler om.

Dette er siden de ansatte ser. Her må du si noe om hva kurset handler om. Skriv målgruppen til kurset her.

Laste opp bilder, logo eller annet(1), slik at kurset er mer synlig og appellerende.

Hvis det er akrutelt kan du legge lenker (2) med mer informasjon eller vedlegg (3).

#### OBS: IKKE BRUK HJEMMESIDEGRAFIKK DERSOM DU SKAL HA BILDE PÅ SIDEN! Vanskelig å redigere!

| Cursets forside<br>Om dette kurset | 2. 1. 3.                                                                                                    |
|------------------------------------|----------------------------------------------------------------------------------------------------|
|                                    | Datta er et kurs for ensette i Stavender kommune                                                                                                    |
|                                    | Skriv en lengre kurspresentasjon her. Denne kurspresentasjonen bør være mer<br>omfattende, men fortsatt skrevet slik at den er kortfattet, presis og tydelig beskriver<br>kursets mål, innhold og forventet utbytte. Den bør gjøre det tydelig hvem kurset<br>trolig passer best for. |
|                                    | Her kan du legge inn bilde og eventuelt lenke til URL                                                                                                    |
|                                    | Her må alt stå som en potensiell kursdeltager må vite FØR man evt. melder seg på kurset.                                                                                                    |
|                                    | Forslag til innhold (slett det som ikke passer):                                                                                                    |
|                                    | Kurspresentasjon:                                                                                                    |
|                                    | Målgruppe:                                                                                                    |
|                                    | Parkanakanan                                                                                                    |

«Kursformat» → praktisk informasjon som vises på kursets informasjonsside

OBS: «Tid fra – til» Legg inn dato for kurset her. Denne dato og klokkeslett styrer «legg til i outlook kalender» (ical), som deltakerne får i mailen. Det er viktig å bruke rett format her!!

| Format 🕐       | Enkelt arrangementsformat                                                                |
|----------------|------------------------------------------------------------------------------------------|
|                | Oppdater format                                                                          |
| Forutsetninger | 5 timers grunnkurs i HMS                                                                 |
| Produsert av   | Terese Ramsland                                                                          |
| Kurssted       | Kurs og kompetansesenteret, Sandvigå 7, Ulsnes                                           |
| Kurssektorer   | Velg sektor<br>1103 - Byarkiv (ikke bruk<br>1103 - Bymiljø og utbygging: Fellestjenester |
| Tid fra - til  | Fredag 12. september kl. 09:00 - 15:00                                                   |
| Tidebruk       | 6 timed                                                                                  |

HUSK Å LAGRE ENDRINGENE!!

#### Duplisere et gammelt kurs

Skal du legge ut to eller flere like kurs, som skal gjennomføres på forskjellige datoer, kan du bruke dupliseringsfunksjonen. Du kan også gjøre det samme for kurs du har gjennomført tidligere, men da må du sjekke nøye alle innstillinger i det gamle kurset og sørge for at du ikke får med deg alle de som var påmeldt på det gamle kurset.

- 1. Du utvikler først et kurs på vanlig måte, men publiserer det ikke.
- 2. Velg duplisering:

| <ul> <li>℃ Kursoversikt</li> <li>℃ Nytt arrangement</li> <li>℃ Nytt nettkurs</li> <li>► Kurssteder</li> <li>℃ Mine innstillinger</li> </ul> |   | tolking av resultat 13. mars<br>Kurs for ledere, tillitsvalgte og verneombud om oppfølging og tolking av resultat i<br>medarbeiderundersøkelsen. | Gé             |
|----------------------------------------------------------------------------------------------------|---|----------------------------------------------------------------------------------------------------|----------------|
| Administrasjon                                                                                                    | - |                                                                                                    | FORU           |
| <ul> <li>Kursadministrasjon</li> </ul>                                                                                                    |   |                                                                                                    | KUR            |
| <ul> <li>Slå redigering på</li> <li>Hjemmeside</li> <li>Endre insetillinger</li> </ul>                                                      |   |                                                                                                    | 1              |
| © Endre innsuninger<br>© Kursfullføring                                                                                                    |   | Om dette kurset                                                                                                    | INST           |
| Mikrolæring                                                                                                    |   | Dette er et kurs for ledere, tillitsvalgte og verneombud i Stavanger kommune.                                                                    | Ranve          |
| <ul> <li>Deltakerliste</li> <li>Koble til nye kurs</li> <li>Brukere</li> </ul>                                                              |   | rivordan toige opp resultatene av medarbeiderundersøkeisen 2017.<br>Hvordan tolke resultatene?                                                   | DELT<br>Deltal |
| <ul> <li>▼ Filtere</li> <li>▶ Rapporter</li> <li>■ Karakterbok</li> </ul>                                                                   |   | Målgruppe: Ledere med personalansvar, tillitsvalgte og verneombud                                                                                | TID F<br>Manda |
| Karakterbokoppsett                                                                                                    |   | Pris: Gratis                                                                                                    | LÆR<br>Arrang  |
| Duplisér kurs     Sikkerhetskopiering                                                                                                    |   | VELKOMMENI                                                                                                    | LEDI<br>54 av  |
| Gienoppretting                                                                                                    |   |                                                                                                    |                |

3. Da kommer du inn på denne siden. Velg kurskategori, endre evt. Navn, kortnavn og dato

| Duplisér kurs          |                                                                                                    |
|------------------------|----------------------------------------------------------------------------------------------------|
|                        | Før du dupliserer kurset må du angi kurskategorien hvor duplikatet skal plasseres.<br>Som standard lagres det dupliserte kurset i samme kategori som originalen. |
| Dine kurskategorier* ⑦ | Ledelse og styring                                                                                                    |
| Fullt kursnavn* 💿      | Medarbeiderundersøkelsen 2017 - oppfølging og tolkin                                                                                                    |
| Kortnavn* ⑦            | MU 2017 13 mars kopi                                                                                                    |
| Dato for studiestart ⑦ | 5 🔽 januar 💟 2017 🗹 🛗                                                                                                    |
| Inkluder brukere 💿     |                                                                                                    |
|                        |                                                                                                    |
|                        | Fortsett Avbryt                                                                                                    |

4. Gå inn på **«Endre innstillinger»** og endre det som evt. må endres (kurssted, datoer el.l.) Her kan du også velge å skjule kurset dersom du ikke vil publisere det enda.

| Kursveiviser                                                                                                    |   | Du er nå påmeldt                                                                                                    | Din fremdrift 🕐 |
|----------------------------------------------------------------------------------------------------|---|----------------------------------------------------------------------------------------------------|-----------------|
| %       Kursoversikt         %       Nytt arrangement         %       Nytt nettkurs         >       Kurssteder         %       Mine innstillinger |   | Medarbeiderundersøkelsen 2017 tolking av r                                                                                                    | esultat         |
| Administrasjon                                                                                                    | E | _                                                                                                    |                 |
| <ul> <li>Kursadministrasjon</li> <li>Slå redigering på</li> <li>Hjemmeside</li> </ul>                                                             |   | Constant and the second second |                 |
| Cielkk inkonsistenser                                                                                                    |   | Kursutviklerresurser                                                                                                    |                 |
| Mikrolæring                                                                                                    |   | 🚑 Hent kursbeviset ditt her                                                                                                    |                 |
| <ul> <li>Deltakerliste</li> <li>Koble til nye kurs</li> <li>Brukere</li> </ul>                                                                    |   | Ikke tilgjengelig med mindre Aktiviteten <b>Registrerin</b><br>fremmøte er markert som gjennomført med godkjer<br>resultat (ellers skjutt)                                                                                                    | g av<br>it      |
| <ul> <li>▼ Filtere</li> <li>▶ Rapporter</li> <li>■ Karakterbok</li> </ul>                                                                         |   | Quiz med standardinnstillinger                                                                                                    |                 |

5. OBS. Du må også gå inn på **«Brukere»** for å legge inn ny påmeldingsfrist («innmeldingsmetoder» og «kurspåmelding»). Her kan du også sjekke at du ikke har fått med deg over innmeldte brukere fra det gamle kurset («innmeldte brukere»).

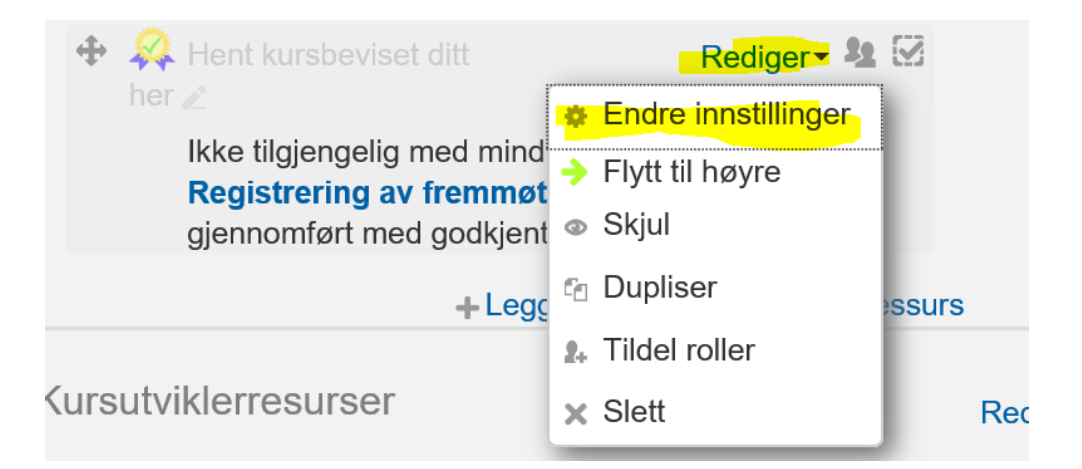

1. Legg inn kursnavnet under «har gjennomført kurset» der som på bilde under står «Tester februar»

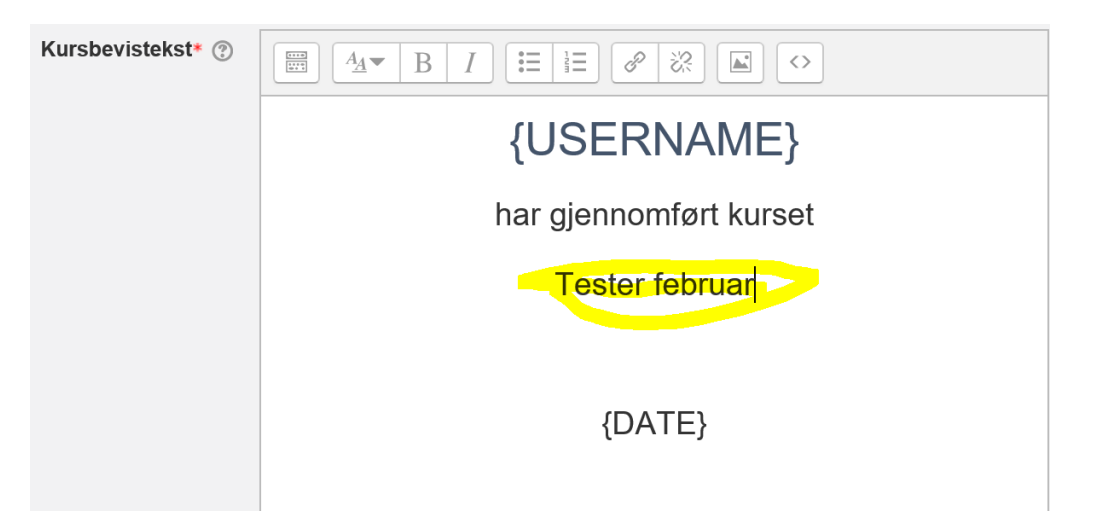

Deltakerne kan selv hente ut kursbeviset.

Det du må gjøre er å flytte kursbeviset fra Kursutviklerressurser over «streken». Stå i redigeringsmodus. Før musepekeren over krysset foran kursbeviset, se gul pil. Hold inne, flytt og slipp det over streken.

OBS. Kursdeltakerne kan ikke hente ut kursbevis før fremmøte er registrert som «Til stede»

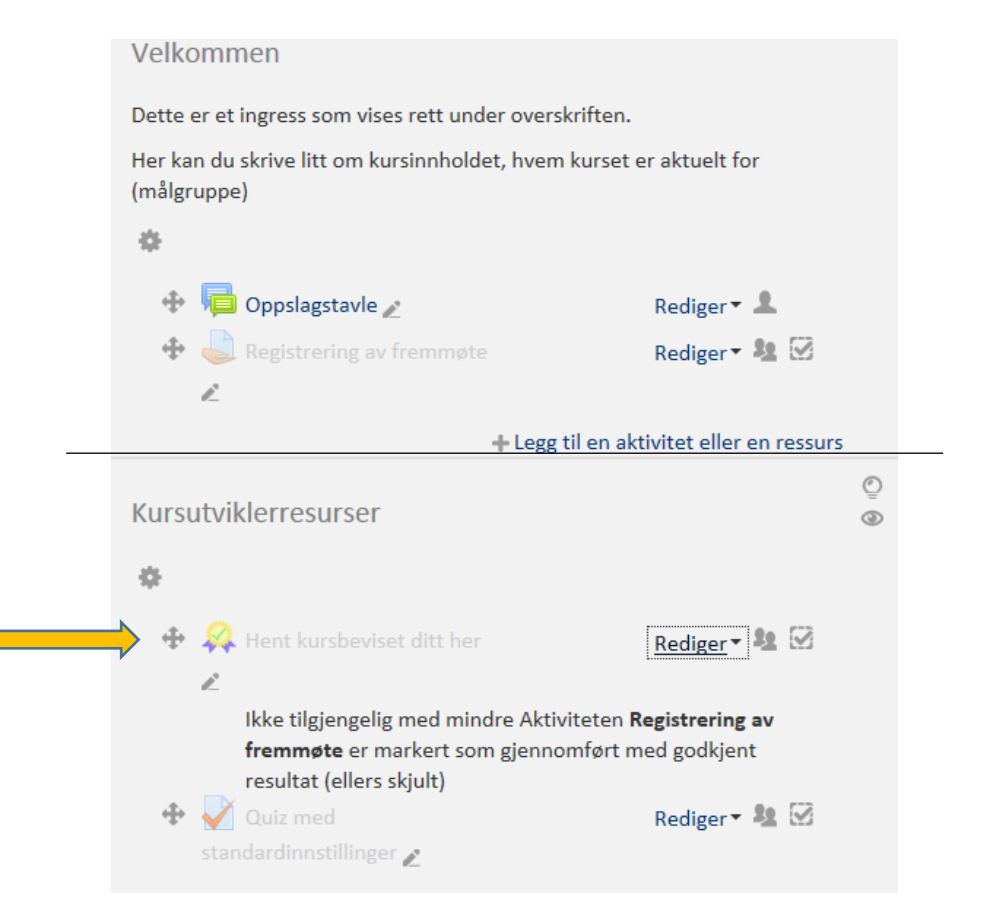

## Påmelding, ventelister og avmelding

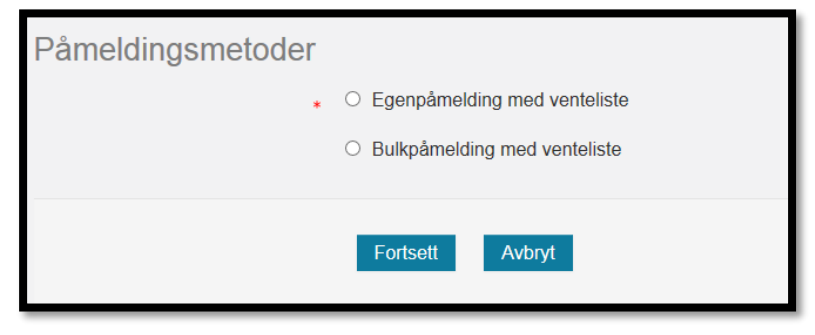

#### Kommer automatisk opp, velg en av de to.

- Egenpåmelding eller «bulkpåmelding» (en person kan melde på flere)
- ➔ Trykk fortsett

På neste side som kommer opp:

• Velge max. antall påmeldte på kurset og eventuell venteliste

- Sette påmeldingsfrist
- Velg om leder skal godkjenne eller få mail om påmelding

«Verken ledergodkjenning eller varsling til leder» er valgt i malen

Gjør et annet velg her ved behov

**Husk** hvis du velger «lkke krev arbeidssted..» så kommer ikke arbeidssted på deltakerlisten.

| illinger<br>ring på | Påmeldingsmetoder                                             |           |                      |
|---------------------|---------------------------------------------------------------|-----------|----------------------|
|                     | Kurspåmeldingsnøkkel 🕐                                        |           | □Vis                 |
|                     | Frist for påmelding                                           | 2 💌 april | ✓ 2018 ✓ 11 ✓ Slå på |
| rside               | Avmeldingsfrist 🕐                                             | 27 mars   | 2018 🗹 🛗 🗆 Slå på    |
|                     | Maks antall påmeldinger 💿                                     | 30        |                      |
| styring             | Maks størrelse på ventelisten                                 | 30        |                      |
|                     | Krev fakturainformasjon 🕐                                     |           |                      |
|                     | Verken ledergodkjenning eller<br>varsling til leder           | 0         |                      |
|                     | Godkjenning fra leder er<br>påkrevd                           | 0         |                      |
|                     | Send en epost til lederen når<br>brukeren meldes inn i kurset | ۲         |                      |
|                     | lkke krev arbeidssted ved<br>påmelding                        | 0         |                      |
|                     | Intern pris                                                   | 0         |                      |

Påmeldingsnøkkel skal IKKE brukes med mindre det er et kurs kun for en liten invitert gruppe. Da må du sende påmeldingsnøkkelen ut til de inviterte.

### Legge til en kursansvarlig

- Kursansvarlig kan være den som har ansvar for å arrangementet, den de kan kontakte ved spørsmål.

- → Søk opp navnet, og «Legg til».
- → Velg deretter «Fortsett».

| Legg til kursansvarlig                                                       |                                               |                                                                                       |                                                                                                    |
|------------------------------------------------------------------------------|-----------------------------------------------|---------------------------------------------------------------------------------------|----------------------------------------------------------------------------------------------------|
| Kursansvarlige som er lagt til (1)<br>Torbjørg Skaustein(torbjørg skaustein@ | <ul> <li>Legg til</li> <li>Fjern ►</li> </ul> | Kursans<br>Gerd T.<br>Liv Tori<br>Torbjør<br>Torbjør<br>Torbjør<br>Torbjør<br>Torbjør | warlige som passer til søket (1<br>orbjørg Amdal(Gerd Amdal@ber<br>bjørg Frengstadl(inkre@ostlodfk,<br>g Lohne(forbjørg, Iohne@gmail. c<br>g Nistad(Torbjørg, Istata@berge<br>g Superbruker(Skauste@online.<br>g Byre Albrektsen(torbjørg, albrel<br>g Nekland Håland(torbjørg, nokle<br>g Sirl Hammersmark(torbjørg, nokl<br>gAdmin01 Skaustein(svgadmin0 |
| Søk                                                                          | t Avbryt                                      | Søk                                                                                   | Torbjørg                                                                                                    |

## Tager på kurset

Velg relevante tags, da blir kurset lett søkbart. Slik tilpasser du søkefunksjoner, les her.

→ Gå videre med å klikk «Fortsett»

| Min startside > Kursveiviser                                         | ſ |                             |
|----------------------------------------------------------------------|---|-----------------------------|
| Administrasjon                                                       | - | Legg til fra kursmal        |
| <ul> <li>Forside innstillinger</li> <li>Slå redigering på</li> </ul> |   | Kurs tags                   |
| Navigasjon                                                           |   | Q   ☑ Vis taggede elementer |
| Min startside                                                        |   | Tilbyder                    |
| <ul> <li>KS Læring forside</li> <li>Portalsider</li> </ul>           |   | ✓ Stavanger kommune         |
| <ul> <li>Mine kurs</li> <li>Kompetansestyring</li> </ul>             |   | Tema                        |
|                                                                      |   | Målgruppe                   |
|                                                                      |   | Kursformater                |
|                                                                      |   | ✓ Arrangement               |
|                                                                      |   | Lisens                      |
|                                                                      |   |                             |
|                                                                      |   | Fortsett                    |
|                                                                      |   |                             |

Klikk på «Gå til kurset»

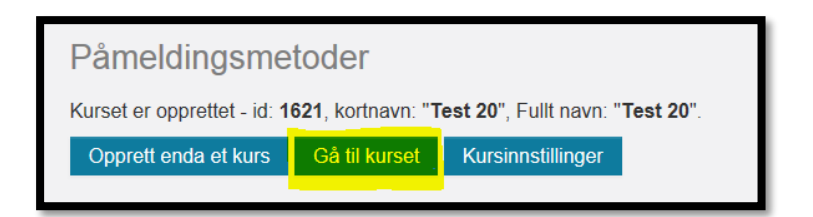

## Informasjonssiden ansatte møter etter påmelding til kurset

«Du er nå påmeldt kurset....» siden er **viktig at du endre**, siden dette er det første ansatte ser etter de har meldt seg på kurset.

Sett siden i redigeringsmodus, øverst til høyre på siden:

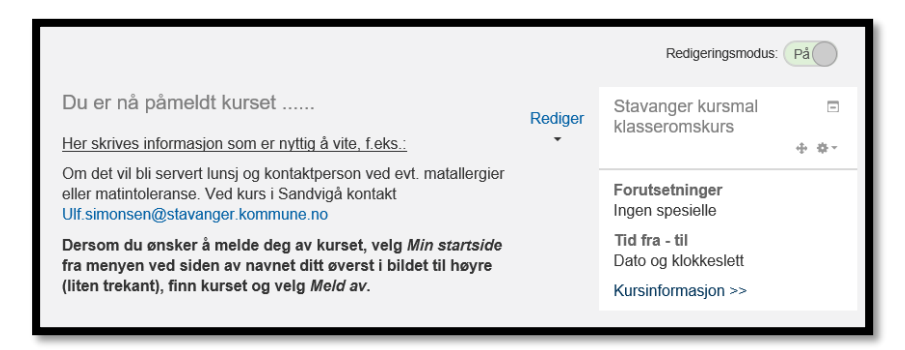

Klikk på «Rediger», og deretter «Rediger seksjon».

| Du er nå påmeldt kurset<br>Medarbeiderundersøkelsen 20 | 17 *<br>Rediger<br>Rediger<br>seksjon | □<br>Medarbeiderundersøkelsen<br>2017 - oppfølging og tolking<br>av resultat 16. mars<br>+ & -             |
|--------------------------------------------------------|---------------------------------------|----------------------------------------------------------------------------------------------------|
| <ul> <li></li></ul>                                    | Rediger≁ 💄<br>Rediger≁ 🍇 🗹            | Forutsetninger<br>Ingen spesielle<br>Tid fra - til<br>Torsdag 16. mars kl. 8.30 - 11<br>Kursinformasjon >> |
| + Legg til                                             | en aktivitet eller en ressurs         |                                                                                                    |
| Kursutviklerresurser                                   | Rediger                               |                                                                                                    |

Her kan du legge inn en velkommen til kurs, med bilde, powerpoint eller annet som skal leses før kurset, lenke til URL eller annet som er aktuelt.

| Generell     |                                                                                                    |
|--------------|----------------------------------------------------------------------------------------------------|
| Seksjonsnavn | Du er nå påmeldt kurset                                                                                               |
| Sammendrag 🕐 |                                                                                                    |
|              | HUSK Å ENDRE TEKSTEN HER og i overskriften (seksjonsnavn) Bytt til navnet på kurset.                                  |
|              | - trykk på redigeringsikonet "Rediger overskrift" (tannhjulet til venstre under teksten)!                             |
|              | Her skrives informasjon som er nyttig å vite, f.eks.:                                                                 |
|              | Evt. anbefaling om å lese gjennom kursdokumentasjonen før kurset.                                                     |
|              | Om det vil bli servert lunsi og kontaktoerson ved evt. matallergier eller matintoleranse. Ved kurs i Sandvigå kontakt |

#### Informere ansatte om kurset!

Nå du har lagt ut kurset må du også informere om kurset ved å legge inn en melding på Oppslagstavlen i kategorien NYE KURS under den kategorien det hører hjemme.

Når du legger informasjon her går det mail ut til alle som abonnerer på nye kurs i denne kategorien.

Skriv for eksempel:

Nå er det lagt ut nytt kurs: «Legemiddelhåndtering» under kategorien Helse og sosial. Gå inn i kursbasen hvis du vil melde deg på. Påmeldingsfristen er 12. desember, <u>meld deg på her</u>!

Du kan lag URL som gjør at ansatte kan komme seg rett inn i kurset, med sin SSO. Det kan du lese om i «den lange» SKLæring brukerveiledning for kursadministrator.

#### Ta ut deltakerlister

Ta ut deltakerlister fra egenmelding eller bulkpåmelding.

#### Egenpåmelding

Den enkleste måten er å gå fra kursets hjemmeside, inn på deltakerliste og Last ned i regnearkformat: (Du må være innlogget som administrator)

| Delta        | kerliste         |                             |               |                     |
|--------------|------------------|-----------------------------|---------------|---------------------|
| KURS         |                  |                             |               |                     |
| Implementer  | ing i Stavangerb | arnehagen - oppfølgingskurs |               |                     |
| DATO         |                  |                             |               |                     |
| 10.10.2016   |                  |                             |               |                     |
| LOCATION     |                  |                             |               |                     |
| Arne Retteda | lsgate 12, møter | om 1                        |               |                     |
| INSTRUKTØ    | IRER             |                             |               |                     |
|              |                  |                             | Last ned i re | gnearkformat (.xls) |
| Fornavn      | Etternavn        | Epost                       | Sector        | Workplace           |

Da får du en oversikt som er grei å ta med til kurset, for å registrere fremmøte. Denne kan deretter sendes til Berit Lie Hetland eller Tonje Skårland Hegre, slik at de kan legge kursdeltakelsen inn for deg.

Du kan også ta ut deltakerliste slik:

Gå til kursoversikten:

| Min startside > Frikomport > Tilg                                                                                                    | ;jengelige k |
|----------------------------------------------------------------------------------------------------|--------------|
| Frikomport                                                                                                    |              |
| <ul> <li>Composition Representation Representation Representi Representation Representation Representation Representation</li></ul> |              |
| Navigasjon                                                                                                    |              |

#### Klikk å kursnavnet:

| Tilgjengelige kurs                                                                                           |                                     |               |                 |                    |           |           |                                        |
|----------------------------------------------------------------------------------------------------|-------------------------------------|---------------|-----------------|--------------------|-----------|-----------|----------------------------------------|
| Hvor:                                                                                                    | Søk overalt 💌                       | Kurssektor 💌  | Alle kursstede  | 2r                 | •         |           |                                        |
| Fra - til:                                                                                                   | 25 💌 novemb                         | oer 💌 2015 💌  | 🛗 🔲 Slå på      | 25 💌 novembe       | er 💌 2015 | - 🛗 🗖 S   | lå på                                  |
| Kursnavn:                                                                                                    |                                     |               | Vis bare klass  | eromskurs          |           |           | Søk                                    |
|                                                                                                    |                                     |               |                 |                    |           |           |                                        |
| Navn 🔶                                                                                                    | Dat                                 | to Tilg. plas | ser Påmeldingsf | rist Varighet      | Kommune   | Sektor    | Kurssted                               |
| <ul> <li>Alltid på en ons</li> <li>Opplæringsplar</li> <li>basiskompetan:</li> <li>Stavangerbarne</li> </ul> | dag - 26.<br>1 for<br>se i<br>hagen | 06.1900 30    | -               | 2 timer            | Stavanger | Stavanger | Arne<br>Rettedalsgate<br>12, møterom 1 |
| <ul> <li>Arbeidsmiljøgru</li> <li>Q</li> </ul>                                                               | innkurs 05.                         | 01.2016 20    | 24.01.2016      | 6 timer<br>per dag | Stavanger | Stavanger | Sandvigå 7                             |
| <ul> <li>Fall og fallforeb</li> <li>Q</li> </ul>                                                             | ygging 01.                          | 02.2015 50    | 01.02.2016      | 1,5 time           |           | Stavanger |                                        |
| Førstehjelpskur                                                                                              | s 26.                               | 01.2016 50    | -               |                    |           |           |                                        |

#### Nederst på siden finner du denne:

| rameiding      | STFIST 24.01.2016               |                   |              |            |                |          |
|----------------|---------------------------------|-------------------|--------------|------------|----------------|----------|
| Gå til kurset  | oversikten<br>Kursinnstillinger | Kursfullføringer  | Statistikk   | Påmeldings | metoder        |          |
| Påmeldte kurso | deltakere Admini                | strere bekreftede | Administrere | venteliste | Last ned delta | kerliste |
| Send epost     |                                 |                   |              |            |                |          |

Trykk på Last ned deltakerliste. Denne kan du eksportere til et Excel ark.

#### Bulkpåmelding

For å få full oversikt over hvor mange deltakere som er påmeldt, må du I TILLEGG gå inn her for å se hvor mange plasser som er reservert via bulkpåmelding. Se kap. 6.1 for hvor du finner dette bildet.

| Kursiæ                                                           | erer -                               |                    |                                        |                           |                            |                                    |
|------------------------------------------------------------------|--------------------------------------|--------------------|----------------------------------------|---------------------------|----------------------------|------------------------------------|
| Internp                                                          | oris 0                               |                    |                                        |                           |                            |                                    |
| Eksternp                                                         | oris O                               |                    |                                        |                           |                            |                                    |
| Plas                                                             | ser O                                |                    |                                        |                           |                            |                                    |
| Fi                                                               | rist 01.12.3                         | 2016               |                                        |                           |                            |                                    |
|                                                                  |                                      |                    |                                        |                           |                            |                                    |
|                                                                  |                                      |                    |                                        |                           |                            |                                    |
| Tilbake til kurs                                                 | oversikten                           |                    |                                        |                           |                            |                                    |
| Tilbake til kurs<br>Gå til kurset                                | oversikten<br>Kursinnst              | tillinger          | Kursfullføringer                       | Statistikk                | Påmeldings                 | smetoder                           |
| Tilbake til kurs<br>Gå til kurset<br>Påmeldte kurs               | oversikten<br>Kursinnst<br>deltakere | tillinger<br>Admin | Kursfullføringer<br>istrere bekreftede | Statistikk<br>Administrer | Påmelding:<br>e venteliste | smetoder<br>Last ned deltakerliste |
| Tilbake til kurs<br>Gå til kurset<br>Påmeldte kurs<br>Send enost | oversikten<br>Kursinnst<br>deltakere | tillinger<br>Admin | Kursfullføringer<br>istrere bekreftede | Statistikk<br>Administrer | Påmelding:<br>e venteliste | smetoder<br>Last ned deltakerliste |

Da får du opp dette bildet, og antallet kan overføres til Excel-ark. Se knapp nederst på siden.

Bekreftede plasser i kurset: Reguleringsvansker (AD/HD) hos barn i barnehage og skole, kursrekke

| Navn                            | E-postadresse                                  | Institusjon | Metode             | Forespurte | Bekreftet | Fjern |
|---------------------------------|------------------------------------------------|-------------|--------------------|------------|-----------|-------|
| Cathrine<br>Monsen<br>Bjornstad | cathrine.monsen.bjornstad@stavanger.kommune.no |             | Bulk-<br>påmelding | 4          | 4         | Fjern |
| Kirsten<br>Roth                 | kirsten.roth@stavanger.kommune.no              |             | Bulk-<br>påmelding | 2          | 2         | Fjern |
| Tove Elin<br>Ruud               | Tove.Elin.Ruud@stavanger.kommune.no            |             | Bulk-<br>påmelding | 3          | 3         | Fjern |
| Anniken<br>Prestbø              | anniken.prestbo@stavanger.kommune.no           |             | Bulk-<br>påmelding | 8          | 8         | Fjern |

## Kurset er gjennomført

Når kurset er gjennomført skal du:

- skjule kurset fra kursoversikten
- registrere fremmøte
- hvis aktuelt, overføre kurset til kompetanse og medarbeiderutviklingsmodulen
- hvis aktuelt, ta ut kursbevis

Skjule/fjern kurset fra oversikten

Du må flytte kurset og ikke slett kurset, da forsvinner all historikk.

Du må flytte kurset til Kurs gjennomført i 2018, det gjør du slik:

- → gå inn på «Endre innstillinger»
- → velg «Studiekategori»
- → velg Gjennomførte kurs 2018
- → lagre

| Rediger kursinnsti     | llinger                                                                               |
|------------------------|---------------------------------------------------------------------------------------|
|                        | ▶ Utvid alt                                                                           |
| - Generelt             |                                                                                       |
| Fullt navn* 📀          | Medarbeiderundersøkelsen 2017 - oppfølging og tolkin                                  |
| Kursets kortnavn* 💿    | Medarbeiderundersøkels                                                                |
| Studiekategori 🕐       | Kommuner og fylkeskommuner / 11 Rogaland / Stavanger kommune / Gjennomførte kurs 2017 |
| Synlig 💿               | Vis 🔽                                                                                 |
| Dato for studiestart 💿 | 16 mars 2017 mars                                                                     |
| Kurs IDnummer 💿        |                                                                                       |
| Opprett hjemmeside     | $\mathbf{V}$                                                                          |
| Publiseringsstatus     | Vis 🔽                                                                                 |
| Kursvurderinger        |                                                                                       |
| Deltakerliste          |                                                                                       |

#### Register fremmøte

Registrering av fremmøte ligger automatisk inne i Stavangermalen. Dette skjer i etterkant av kurset. Det er viktig å ta med/ gi til kursholder en utskrift av deltakerlisten på kursdagen ©

Etter at deltakerne er registrert kan du skanne denne og sende på mail til:

## Kristoffer Ravnås Vik eller Berit Lie Hetland, som registrerer det inn i systemet for dere.

Du kan gjøre dette selv, hvordan finner du i «den lange» SKLæring brukerveiledning for kursadministrator.

## Overføring du kurs til den ansattes CV i Kompetanse- og medarbeiderutviklingsmodulen i Lønns- og personalsystemet (LØP)

For at dette skal skje må du sjekke følgende:

Gå inn på Brukere og innmeldingsmetoder. Velg Dossier Læring innmelding og vinduet under åpner seg. Sjekk at Stavanger kommune ligger i venstre kolonnen. Hvis ikke må du markere Stavanger kommune og velge legg til. HUSK å lagre etterpå.

Dette ligger i malen, men det er viktig å sjekke.

En annen forutsetning for å få det over til CV er at det er registrert fremmøte. Det holder ikke med å melde seg på et på et kurs for å få det i CVen.

| Kursveiviser                                                                                                    | Dossier Læring innmeldi                 | ing                                                                | <ul> <li>Skjul alle</li> </ul> |
|----------------------------------------------------------------------------------------------------|-----------------------------------------|--------------------------------------------------------------------|--------------------------------|
| Kursoversikt<br>& Nytt arrangement                                                                                                    | Navn på egendefinert instans            |                                                                    |                                |
| Kurssteder                                                                                                    | Standard tildelt rolle                  | Deltaker                                                           |                                |
| Sector Aussication                                                                                                    | Innmeldingens varighet ⑦                | 0 dager 🔽 🗆 Slå på                                                 |                                |
| Administrasjon                                                                                                    | Start dato 💿                            | 2 🔽 februar 💟 2017 🖳 🖾 Slå på                                      |                                |
| · · · · · · · · · · · · · · · · · · ·                                                                                                    | Utløpsdato 💿                            | 2 ☑ februar ☑ 2017☑ 🛗 🗆 Slå på                                     |                                |
| <ul> <li>Kursadministrasjon</li> <li>Slå redigering av</li> <li>Endre innstillinger</li> </ul>                                                                                                    | Maks antall påmeldte brukere            | 0                                                                  |                                |
| Sjekk inkonsistenser                                                                                                    | - Company                               |                                                                    |                                |
| <ul> <li>Deltakerliste</li> <li>Koble til nye kurs</li> <li>Brukere</li> <li>Innmeldte brukere</li> <li>Innmeldingsmetoder</li> <li>Dossier Læring<br/>(Deltaker)</li> <li>Manuell<br/>brukertillegging</li> </ul> | Selected companies<br>Stavanger kommune | <ul> <li>✓ Legg til</li> <li>Fjern ►</li> <li>✓ Add all</li> </ul> |                                |
| <ul> <li>Kurspåmelding</li> <li>Grupper</li> <li>Tillatelser</li> <li>Andre brukere</li> </ul>                                                                                                    | Søk                                     | Remove all ►<br>Søk                                                |                                |
| ▼ Filtere                                                                                                    |                                         |                                                                    |                                |

## Kursbevis

Kursbevis er laget klart med kommunens logo i «Stavanger kursmal».
Dato og ansattes navn kommer opp automatisk.
→ Du må legge inn kursnavn.
Det gjør du med å stå i redigeringsmodus, her:

| er > 11 Rogaland > Stavanger kommune > Øvingskurs > Tester fel                                                  | bruar   | Redigeringsmo                     | dus: På |
|----------------------------------------------------------------------------------------------------|---------|-----------------------------------|---------|
| Du er nå påmeldt kurset                                                                                         | Rediger | Tester februar                    |         |
| menyen ved siden av navnet ditt øverst i bildet til høyre (liten trekant), finn kurset og velg <i>Meld av</i> . |         | Forutsetninger<br>Inaen spesielle |         |

2. Klikk på Rediger ved siden av «Hent kursbeviset ditt», åpne og velg «Endre innstillinger»: